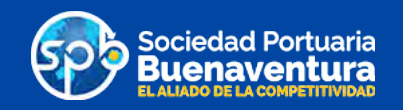

# Fase dos funcionalidad Doble Factor de Autenticación

#### Dar de alta en el portal Roles: Agente de la Aduana, Transportador

El usuario se da de alta en el portal de negocios web ingresando usuario y contraseña. El sistema determina si la compañía del usuario requiere autenticación por doble factor y si es así, le presenta una pantalla donde el usuario ingresa el código de verificación generado por la aplicación móvil Microsoft Authenticator. El sistema valida el código de verificación dándole paso al portal sólo si el token es válido.

1 - Ingresar usuario y contraseña y dar click en el botón "Acceder"

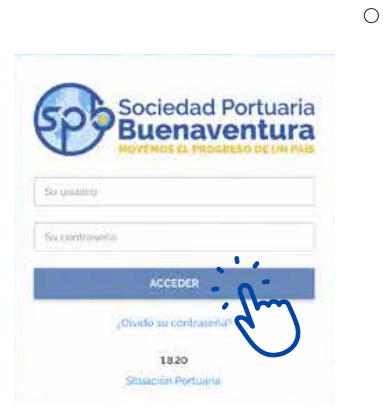

2- El portal solicita el segundo factor de autenticación a través de la siguiente pantalla:

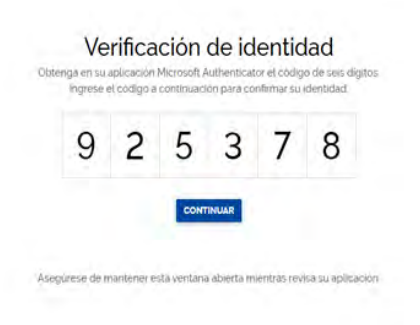

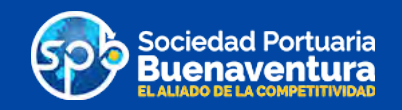

3 - El cliente Agencia de aduanas ingresa satisfactoriamente su doble factor y va a generar una nueva orden IDO

# Solicitud IDO Roles: Agente de Aduana

El proceso no tiene ningun tipo de cambio en la funcionalidad, El agente de aduana solicita su orden IDO siguiendo los pasos que siempre ha hecho.

| 0      | nea          |                 | B                    |                 |              |         | IUSCAR       | (MPRIMIR |
|--------|--------------|-----------------|----------------------|-----------------|--------------|---------|--------------|----------|
|        |              |                 | ANTICIPADA PENDIENTE | APROBADA RECHA  | ZADA CANCELA | DA      |              |          |
| DESCA  | RGAR         |                 |                      | -               |              |         |              |          |
| BL ç   | LÍNEA ::     | TIPO DOC ÷      | DOC ADUANERO ::      | CONSIGNATARIO ; | FECHA =      | DESTINO | IDO ASOCIADO | ŧ        |
| Actual | mente no hay | ordenes en prog | reso                 |                 |              |         |              |          |

#### Aprobación IDO Roles: Auxiliar Documentación Puerto Buenaventura

El usuario auxiliar de documentación del puerto, aprueba o rechaza la solicitud IDO luego de validar la información ingresada por el agente de aduana. En caso de aprobación el sistema:

 1 - Envía un email al usuario de la agencia de aduana indicando que debe generar un CÓDIGO DE VERIFICACIÓN para cada uno de los contenedores de la IDO aprobada.

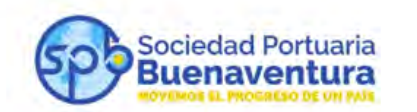

Notificación

de transacciones

Estimado Usuari@

Permitimos informarle que su solicitud de IDO con numero 380538 ha sido aprobada exitosamente, por favor dirijase al portal y genere los secretos respectivos para los contenedores de la orden.

Este correo ha sido generado automáticamente . Por favor, no responder.

Unsubscribe - Unsubscribe Preferences

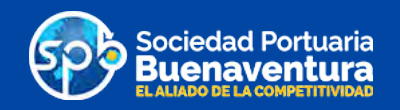

### Generación de Código de Verificación para orden IDO Roles: Agente de aduana

El agente de aduana luego de recibir por parte del portal la notificación para generar Código de verificación para una orden IDO, ingresa a la pantalla "Ordenes de importación de Contenedores". En esta pantalla el usuario consulta las órdenes pendientes de código de verificación o puede seleccionar la orden de la lista.  1 - Al presionar el boton "Generar código de verificación" en una IDO específica de la lista, el sistema muestra una ventana emergente indicando que se van a generar el codigo de verifi cacion para cada uno de los contenedores de la orden.

| d Farbana<br>wentura |        |             | Códigos de Verificación * |                           |                        |            |                 | CO Agenesi de Adulese SACO |    |   |
|----------------------|--------|-------------|---------------------------|---------------------------|------------------------|------------|-----------------|----------------------------|----|---|
| The Period           | UNEA   | religion it | DOC ADUANERO              |                           | CA                     |            | AFROIRO         | 00                         |    |   |
| B. 2                 |        |             | - Accession               | CONSIGNATARIO             | FECHA :                | DESTINO    |                 | ASOCIADO                   |    |   |
|                      | HLC    | LINANTE     |                           | NESTLE DI<br>COCOMINASIA  | 00-00-0000<br>10-00    | ABRINOUT   | -               | 100142812                  |    | D |
| ARTICA DI MINAR      | HIG    | LINNIN      |                           | HESTLE DE<br>COLUMINA S.A | 13 (735)020<br>22 34   | ARE STREAM | -               | inationi                   |    |   |
| AND ALPAPARTY.       | мэс    | (Investige  | 000042354707044           | NESTLA OF<br>DOLOMINASIA  | 24.002.0005-<br>2529   | OWNER      |                 | CARDO                      | -  |   |
| -OHUTEWBIDGAD70      | HHM    | LEVANTE     | 000007825                 | HENTLE DE<br>FOLCHELIKSA  | 21-02-0070-<br>09-42   | ABEJORNAL  | -               | 10014300                   | 61 |   |
| 10000000000000000    | m      | LEYANTE     |                           | HERITA DE COLOMBIA SUR    | 11-0.1(6020<br>(79070) | ABRONO     | -               | -CALIFACTOR                |    |   |
|                      | 115454 | LEVANCE     | - 000000123127            | NESTLE LE<br>DOCOMBIAS A  | 20-02 Q10/7<br>73-67   | A ELANDION | i inni (r. mine | 100545664                  | -  |   |
|                      | HLE    | LINANTE     | 100000000000              | NERTLE DE                 |                        |            | -               | (DOM MINUT                 |    |   |

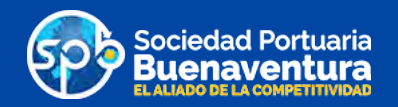

2- Al presionar "Confirmar" el sistema genera un código de verificación para cada contenedor y muestra en una nueva pantalla la lista contenedor-condigo de verifi cación que luego el agente de aduana enviará al trans portador, de la manera que el considere conveniente (email, whatsapp, etc).

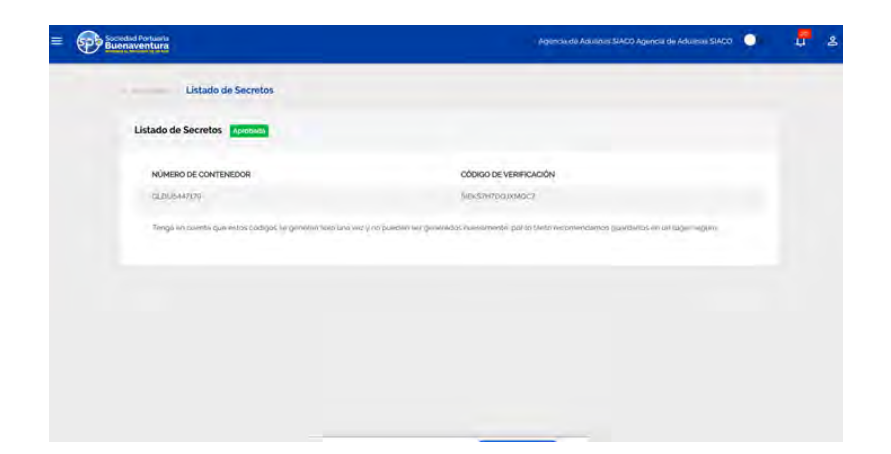

## Generación de la cita Roles: Transportador

Se ingresa a la pantalla "Nueva Cita"

El transportador inicia la solicitud de la cita ingresando el código de verificación que le envió el agente de aduana. El sistema valida el codigo de verificación, si este es correcto se genera la cita.

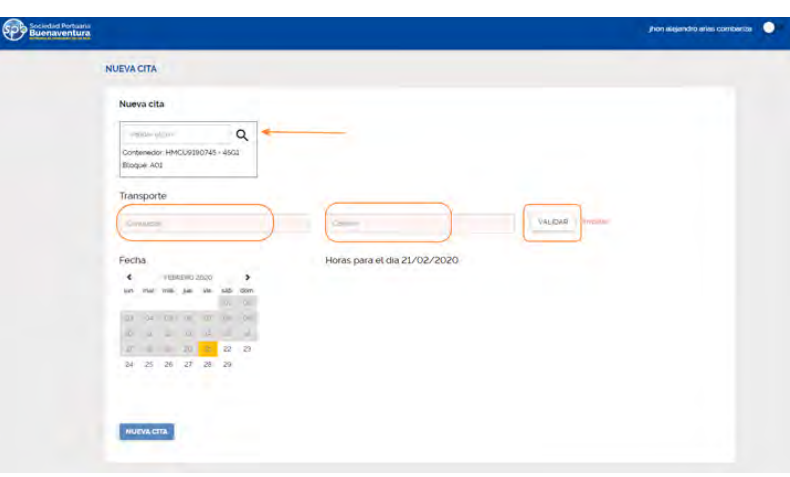

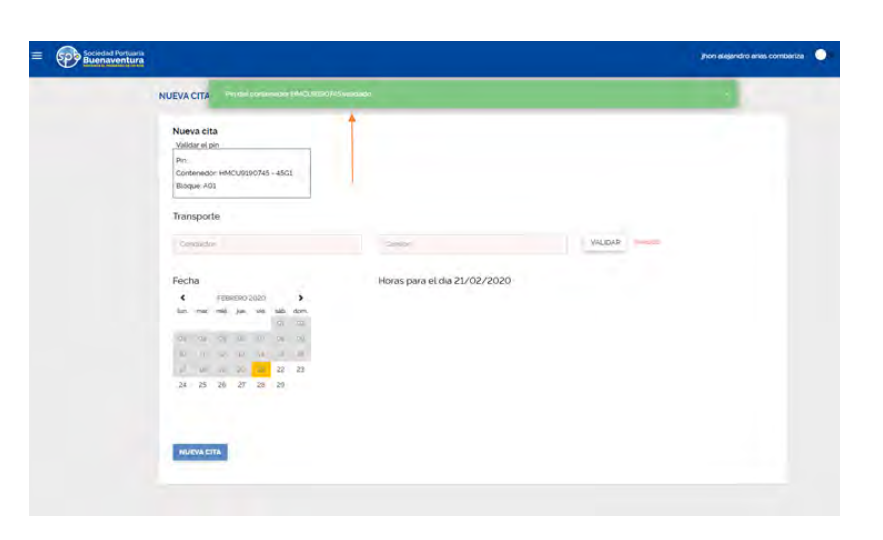

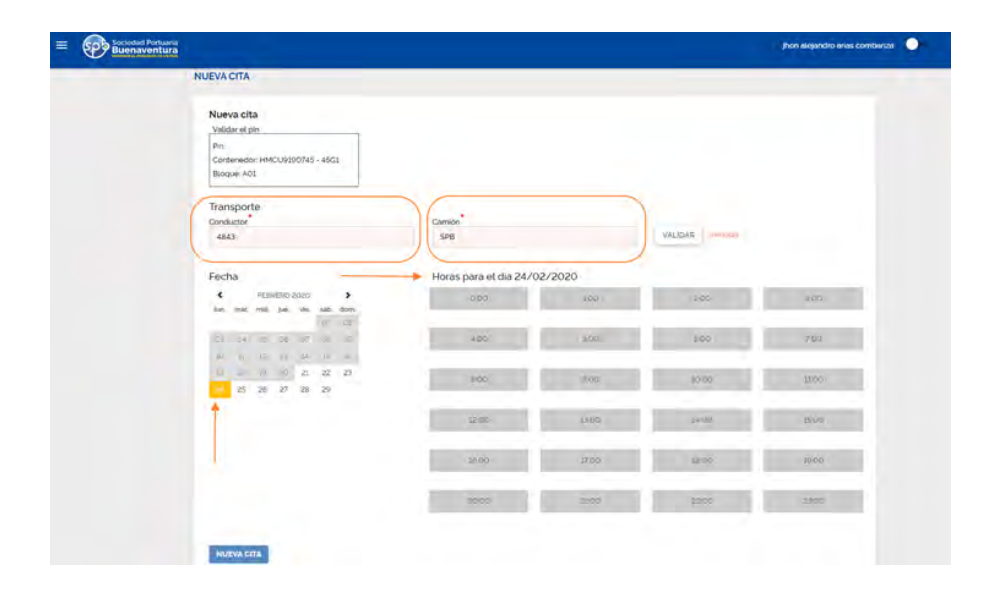

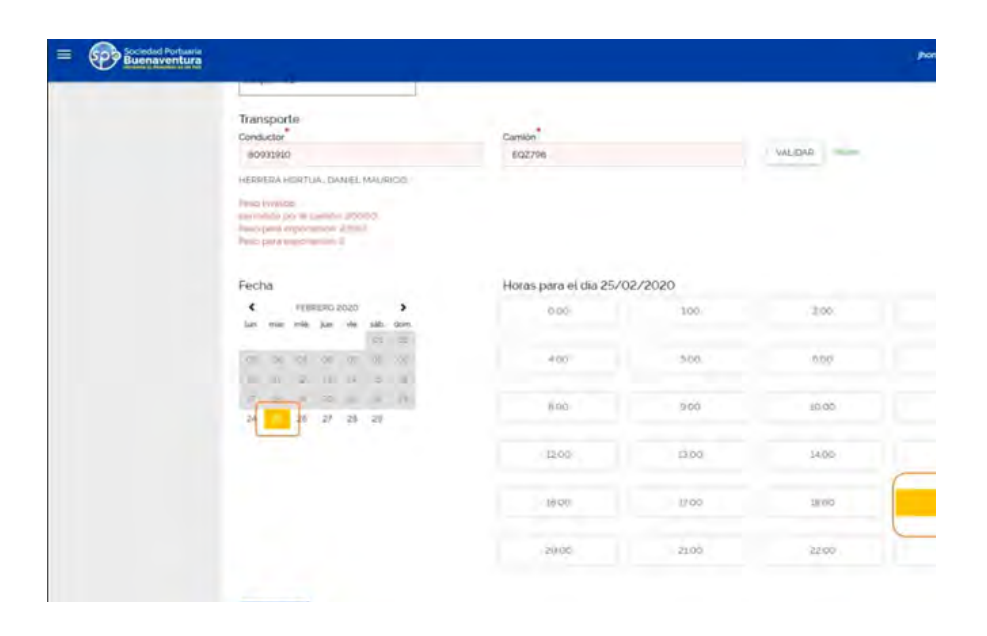